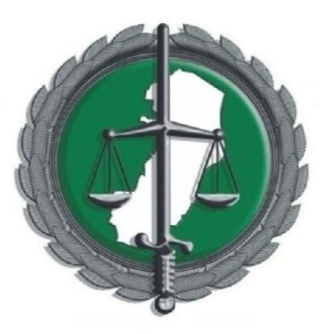

# DEFENSORIA PÚBLICA DO ESTADO DO ESPÍRITO SANTO

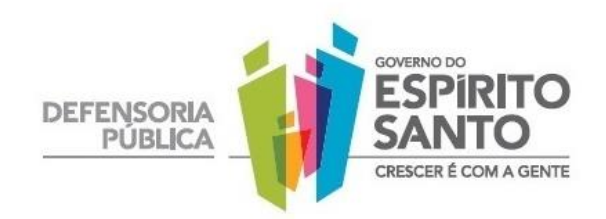

DEFNET – INTRANET DA DEFENSORIA PÚBLICA DO ESTADO DO ESPÍRITO SANTO

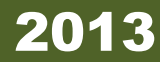

# Sumário

| REQUISITOS PARA UTILIZAÇÃO DOS SISTEMAS                                                       |
|-----------------------------------------------------------------------------------------------|
| COMO ACESSAR                                                                                  |
| EFETUANDO LOGIN                                                                               |
| MUDAR SENHA                                                                                   |
| VISÃO GERAL DOS MENUS                                                                         |
| COMO EFETUAR O PEDIDO DE DIÁRIA7                                                              |
| 1ª PASSO: Conferir dados pessoais7                                                            |
| 2ª PASSO: Definir o TIPO DA DIÁRIA8                                                           |
| 3ª PASSO: Escolher ORIGEM e DESTINO8                                                          |
| 4ª PASSO: Escolher o PERÍODO (Datas de Início e Fim).                                         |
| 5ª PASSO: Escolher o HORÁRIO                                                                  |
| PEDIDO DE URGÊNCIA DE UMA DIÁRIA9                                                             |
| 6ª PASSO: Clicar no Botão "ADICIONAR TRECHO"10                                                |
| <b>7ª PASSO</b> : Definir o meio de Transporte10                                              |
| 8ª PASSO: Informar Finalidade da Viagem11                                                     |
| <b>9ª PASSO</b> : Buscar Nome de quem vai viajar11                                            |
| 10ª PASSO: Clicar em INCLUIR                                                                  |
| 11º PASSO: finalizando O Pedido12                                                             |
| PESTAÇÃO DE CONTAS                                                                            |
| 1º PASSO:                                                                                     |
| <b>2º PASSO:</b>                                                                              |
| <b>3º PASSO:</b>                                                                              |
| <b>4º PASSO:</b>                                                                              |
| 5º PASSO: Os comprovantes de viagem deverão ser escaneados e inseridos na prestação de contas |
| 6º PASSO: Mensagem que a Prestação de Contas foi Salva com Sucesso                            |
| <b>7º PASSO</b> : IMPRESSÃO DO COMPROVANTE DE PRESTAÇAO DE CONTAS16                           |
| CONTROLE DOS PEDIDOS REALIZADOS                                                               |
| <b>1º PASSO</b>                                                                               |
| <b>2º PASSO:</b>                                                                              |
| <b>3º PASSO</b> :                                                                             |
| ACOMPANHANDO A TRAMITAÇÃO DAS DIÁRIAS SOLICITADAS                                             |
| TELA DA SEGUNDA VIA DO COMPROVANTE                                                            |
| INFORMAÇÕES                                                                                   |

## **REQUISITOS PARA UTILIZAÇÃO DOS SISTEMAS**

- Navegador MOZILLA FIREFOX (caso já tenha o mesmo instalado apenas atualize);

- Disponível para baixar no site <u>www.defensoria.es.gov.br</u> - clicar em Downloads

- opção Mozilla Firefox verificar a última versão disponível;

- Programa JAVA instalado e atualizado (caso já tenha o mesmo instalado apenas atualize);

- Programa leitor de PDF (Acrobat Reader ou Foxit Reader);

# *Em caso de dúvidas, entrar em contato com nosso suporte técnico cujos contatos encontram-se no final deste documento.*

## COMO ACESSAR

Todos os itens de pedido de diária podem ser acessado pelo menu superior chamado **Intranet > Diárias** como mostrado na figura abaixo:

| ESPIRITO<br>SANTO<br>CRECET E COVIA CEDITE | DEFENSOR<br>Portal do Governo do           | IA PÚBLICA<br>Estado do Espirito Santo                                                                                                    |                                |
|--------------------------------------------|--------------------------------------------|----------------------------------------------------------------------------------------------------|--------------------------------|
| SFASILEIROSFORCA                           | Exacto<br>TEGRAÇÃO<br>ROTEÇÃO              | chui Chui de Chuine de Chuine de Chu |                                |
| CONSELHO SUP.                              | INTRANET                                   | WEBMAIL                                                                                                    |                                |
| E                                          | DIARIAS<br>SCPJWEB<br>DPES realize<br>(13) | atendimento                                                                                                    | à popula                       |
| Institucional                              |                                            | População r<br>família, dire                                                                                                    | eceberá orier<br>ito do consum |
| Dirigentes                                 | AMIGA DA                                   | • A Gazeta pu                                                                                                    | blica artigo do D              |
| Conselho Superior                          |                                            | Benefício pa                                                                                                    | ra os capixabas                |

Acesso: http://www.defensoria.es.gov.br

# EFETUANDO LOGIN

Para acesso dos formulários de pedido de diárias, status e prestação de contas o **Login e Senha** deverá ser preenchidas conforme procedimento.

| Defensoria Pública<br>do Espírito Santo |                          |
|-----------------------------------------|--------------------------|
|                                         | Intranet                 |
|                                         | Login:<br>helton.cardoso |
|                                         | Senna:                   |
|                                         | Login                    |

### MUDAR SENHA

Caso seja seu primeiro acesso ao sistema, será necessário mudar sua senha segundo os passos abaixo:

| DEFENSO<br>DO ESPIR                               | RIA PUBLICA<br>RITO SANTO<br>ranet |                                    |                                        |                 | Sair da intranet                             |
|---------------------------------------------------|------------------------------------|------------------------------------|----------------------------------------|-----------------|----------------------------------------------|
| Incio Eventos I                                   | Diários (0) SC                     | CPJ-WEB (Link-Externo)             |                                        |                 |                                              |
|                                                   |                                    |                                    | Usuario: LEIDIANA                      | A. SOUZA   Unid | ade: COORDENAÇÃO   Data: 13/09/2013 11:19:03 |
| _                                                 |                                    |                                    |                                        |                 |                                              |
| Sistemas On-Line                                  | Sistemas Adminis                   | trativos                           |                                        | Se              | rviços Web COORDENAÇÃO                       |
| +                                                 |                                    |                                    |                                        | <u>Pe</u>       | didos Realizados >>>                         |
|                                                   |                                    | $\sim$                             |                                        | <u>Pe</u>       | dido de Diária >>>                           |
| SCPJWE                                            | B Em                               | ail Institucional                  | HELP-DESK                              | Pn              | estação de contas >>>                        |
| Sistema de controle de<br>processo jurídico (Link | e Email<br>c-Interno). defen:      | Institucional da<br>soria publica. | Sistema de chamados da<br>informatica. | ML              | JDAR SENHA >>>                               |
| Acesso aqui >                                     | Aces                               | so aqui >                          | Acesso aqui >                          |                 |                                              |
|                                                   |                                    |                                    |                                        |                 |                                              |
|                                                   |                                    |                                    |                                        |                 |                                              |
|                                                   |                                    |                                    |                                        |                 |                                              |
| Pendências: (0) >>>                               |                                    |                                    |                                        |                 |                                              |
|                                                   |                                    |                                    |                                        |                 |                                              |

## Intranet - Defensoria Pública do Estado do Espírito Santo

| DEFENSOR PÚBLICO                                                                 | 🛙 Dados do Formulá  | ário                                           |
|----------------------------------------------------------------------------------|---------------------|------------------------------------------------|
|                                                                                  | Mudar Login         |                                                |
| 🔋 Pagina Inicial                                                                 |                     |                                                |
| 🐻 Scpj-Web                                                                       | Login Atual:        |                                                |
|                                                                                  | Senha antiga:       |                                                |
| Insira sua senha antiga e<br>depois coloque a nova<br>senha, repita a nova senha | Nova Senha:         |                                                |
| e clique em salvar.                                                              | Repetir nova senha: |                                                |
|                                                                                  | Salvar Cancelar     |                                                |
|                                                                                  |                     | Obs.: A senha deve ter no máximo 6 caracteres. |

## VISÃO GERAL DOS MENUS

| DEFENSORIA PUBLIC<br>DO ESPIRITO SANTO<br>Intranet | 5A<br>D                    |                        | Sair do Sistema Sair da intranet                           |
|----------------------------------------------------|----------------------------|------------------------|------------------------------------------------------------|
| Incio Eventos Diários (                            | 0) SCPJ-WEB (Link-Externo) |                        |                                                            |
|                                                    |                            | Usuario: ADI           | MIN.WEB   Unidade: INFORMÁTICA   Data: 17/04/2013 11:17:37 |
|                                                    |                            |                        |                                                            |
| Sistemas On-Line Sistem                            | nas Administrativos        |                        | Serviços Web INFORMÁTICA                                   |
| +                                                  |                            |                        | Pedidos Realizados >>>                                     |
|                                                    |                            |                        | Pedido de Diaria >>>                                       |
| SCPJWEB                                            | Email Institucional        | HELP-DESK              | Prestação de contas >>>                                    |
| Sistema de controle de                             | Email Institucional da     | Sistema de chamados da | MENU INFORMÁTICA >>>                                       |
| Acesso aqui >                                      | Acesso aqui >              | Acesso aqui >          | MUDAR SENHA >>>                                            |
|                                                    |                            |                        |                                                            |
|                                                    |                            |                        |                                                            |
| 1                                                  |                            |                        |                                                            |
| Pendências: (0) >>>                                |                            |                        |                                                            |
|                                                    |                            |                        |                                                            |

No menu lateral você contará com os itens:

<u>PEDIDOS REALIZADOS</u>: nele você poderá consultar seus pedidos de diárias já realizados no sistema.

**PEDIDO DE DIÁRIA**: Nele você acessa o formulário para realização dos pedidos de diárias (será visto mais à diante);

**PRESTAÇÃO DE CONTAS**: Nele você realizará a prestação de contas das diárias solicitadas e deferidas;

MUDAR SENHA: Nele você efetuará a mudança de sua senha sempre que achar necessária (por medidas de segurança, caso seja seu primeiro acesso, aconselhamos a mudar a senha obrigatoriamente);

# COMO EFETUAR O PEDIDO DE DIÁRIA

| DEFENSORIA PUBLIA<br>DO ESPÍRITO SANT<br>Intranet | CA<br>                     |                        |                                     | Sair da intranet       |
|---------------------------------------------------|----------------------------|------------------------|-------------------------------------|------------------------|
| Incio Eventos Diários (                           | 0) SCPJ-WEB (Link-Externo) |                        |                                     |                        |
|                                                   |                            | Usuario: ADMI          | N.WEB   Unidade: INFORMÁTICA   Data | a: 17/04/2013 11:17:37 |
|                                                   |                            |                        | -                                   |                        |
| Sistemas On-Line Sistem                           | nas Administrativos        |                        | Serviços Web INFORMÁTICA            |                        |
| -                                                 |                            |                        | Pedidos Realizados >>>              |                        |
|                                                   |                            |                        | Pedido de Díaria >>>                |                        |
| SCPJWEB                                           | Email Institucional        | HELP-DESK              | Prestação de contas »               |                        |
| iistema de controle de                            | Email Institucional da     | Sistema de chamados da | MENU INFORMÁTICA ***                |                        |
| Acesso aqui >                                     | Acesso aqui >              | Acesso aqui >          | MUDAR SENHA >>>                     | SOLICITAR DIAR         |
|                                                   |                            |                        |                                     |                        |
|                                                   |                            |                        |                                     |                        |
| Dendâncias: (0) >>>                               |                            |                        |                                     |                        |
| Fendencias. 10                                    |                            |                        |                                     |                        |
|                                                   |                            |                        |                                     |                        |

# <u>1ª PASSO:</u> Conferir dados pessoais.

| DEFENSORIA P<br>Do ESPIRITO S<br>Intrane                                                               | BLICA                                                                                                    |
|----------------------------------------------------------------------------------------------------|----------------------------------------------------------------------------------------------------|
| FAZER LOGOUT   BEM                                                                                     | -VINDO(A) USUARIO: ADMIN.WEB   UNIDADE: INFORMÁTICA   DATA: 17/04/2013 11:28:06                                |
| REQUERIMENTO PARA CONCESSÃO<br>Identificação do Proponente                                             | DE DIÁRIAS.                                                                                                    |
| Cargo/Função:                                                                                          | DEFENSOR PÚBLICO                                                                                               |
| Setor, Núcleo, Municipio:                                                                              | INFORMÁTICA / ALEGRE (FORUM)                                                                                   |
| Dispõe sobre a concessão de diárias, em viage<br>Defensoria Pública do Estado do Espírito Santo, n<br> | Os dados de USUÁRIO, CARGO<br>e SETOR já vem carregados<br>automaticamente. De acordo<br>com o Usuário logado! |

### 2ª PASSO: Definir o TIPO DA DIÁRIA.

| 7 | TIPO DE DIÁRIA | Escolha a opção I | NICIAL |
|---|----------------|-------------------|--------|
| _ |                |                   |        |

### Tipos de diárias.

- **INICIAL**: pedido de uma diária.
- <u>PRORROGAÇÃO</u>: o usuário viajou e de repente identifica que necessita ficar mais alguns dias no local de destino. Solicita uma diária de Prorrogação, uma vez que ainda está no local de destino.
- <u>COMPLEMENTAR</u>: o usuário viajou e precisou ficar mais dias no local de destino, mas por algum imprevisto não pode fazer um pedido de prorrogação. Então quando ele retorna, realiza um pedido de Complementar para os dias que ficou a mais.

### <u>3ª PASSO:</u> Escolher ORIGEM e DESTINO

| UF (Partida):                | Origem   | ESPIRITO SANTO                                                                                                    | • |
|------------------------------|----------|----------------------------------------------------------------------------------------------------|---|
| Local de partida<br>/origem: |          | AFONSO CLÁUDIO                                                                                                    | • |
| UF (destino):                | Destino  | ESPIRITO SANTO                                                                                                    | • |
| Local de destino:            |          | ÁGUIA BRANCA                                                                                                    | • |
| Tipo do valor da<br>diaria:  |          |                                                                                                    | • |
| KM:                          | 1        | O Tipo do valor da diária surgirá após<br>escolher Local de destino. Caso seja<br>meia diária escolher a opção MEIA |   |
| Preencher a quilo            | metragem |                                                                                                    |   |

<u>4ª PASSO</u>: Escolher o PERÍODO (Datas de Início e Fim).

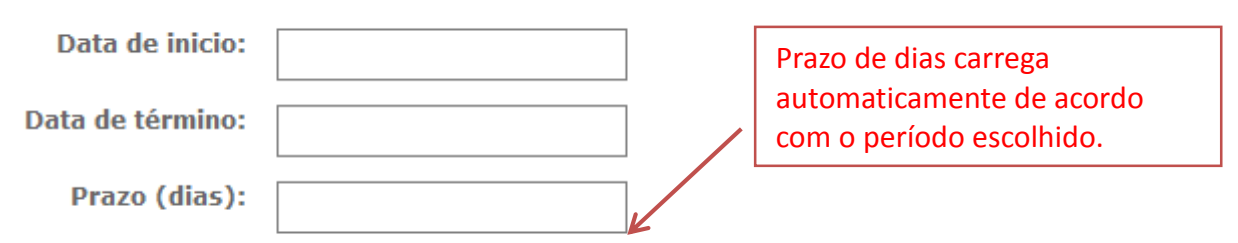

### <u>5ª PASSO:</u> Escolher o HORÁRIO.

|                               | Hora Partida:<br>Hora Chegada: | 01 • :<br>01 • : |                                                                                                    |
|-------------------------------|--------------------------------|------------------|----------------------------------------------------------------------------------------------------|
| Valor unitário:<br>Sub-Total: | 450<br>450                     |                  | As informações de "Valor unitário, Sub-Total<br>e Valor Total" são todas carregadas<br>automaticamente pelo sistema. |
| Valor total:                  | 450                            |                  |                                                                                                    |

## PEDIDO DE URGÊNCIA DE UMA DIÁRIA

O pedido de diárias deve ser feito em 72 horas antes da viagem. Caso o defensor ou servidor solicite em menos tempo, o mesmo será alertado da impossibilidade de concluir o pedido.

O pedido de diárias fora do prazo de 72 horas poderá ser realizado em situações de urgência. O mesmo deverá ser informado que é em critério de urgência.

Tanto os pedidos de diárias solicitados dentro do prazo, quanto os solicitados em caráter de urgência, passarão por um processo de autorização. Esta etapa é concluída informando se o pedido foi deferido ou não.

Caso a diária esteja fora do período de 72h, clicar na Opção "Urgência" e informe o motivo da urgência.

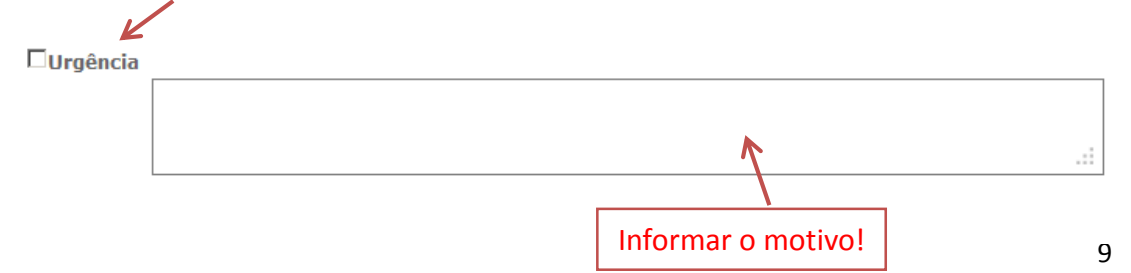

### <u>6ª PASSO:</u> Clicar no Botão "ADICIONAR TRECHO".

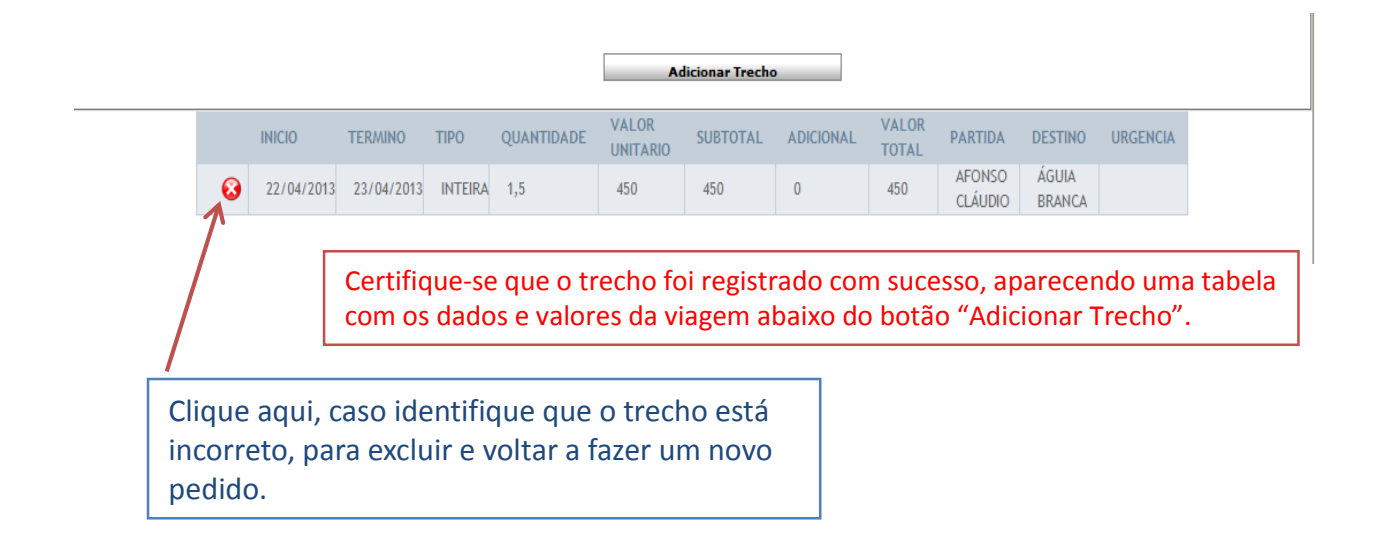

Após a viagem, o defensor ou servidor terá 05 (Cinco) dias para fazer a prestação de contas. A falta de prestação de contas suspende o login do usuário.

|                                              | ELATORIO DE VIAGE | EM | Essa informação é carregada<br>automaticamente pelo sistema, contando |
|----------------------------------------------|-------------------|----|-----------------------------------------------------------------------|
| Prazo (5 dias após<br>a DATA DE<br>TÉRMINO): | 28/04/2013        |    | 5 dias após a data de chegada!                                        |

<u>7ª PASSO</u>: Definir o meio de Transporte.

| MEIO DE TRANSPORTE                      |                         |
|-----------------------------------------|-------------------------|
|                                         | Escolha uma das Opções. |
|                                         |                         |
| 🗷 O DESLOCAMENTO SE DARÁ EM VEÍCULO PRÓ | PRIO (PARTICULAR)       |

<u>8ª PASSO</u>: Informar Finalidade da Viagem.

|   | PROPOSTO                                                                                                    |
|---|----------------------------------------------------------------------------------------------------|
|   | (Sempre, em qualquer caso, é necessário declinar a finalidade de viagem - conforme Art.2º da Resolução do CSDPES Nº.008/2011. |
|   | ATENDIMENTO EM EXTENSÃO NA COMARCA DE FUNDAO/ES                                                                               |
|   |                                                                                                    |
|   | -                                                                                                    |
| - |                                                                                                    |

<u>9ª PASSO</u>: Buscar Nome de quem vai viajar.

| PESQUISA POR NOME DO PROPOSTO : | ADMINISTRADOR       | ] |
|---------------------------------|---------------------|---|
|                                 | PROCURAR            |   |
| _                               |                     |   |
|                                 | Clicar em Procurar. |   |

10ª PASSO: Clicar em INCLUIR.

Após clicar em Procurar, conferir se Nome e Função estão corretos e clicar em Incluir.

|               | PESQUISA POR NOME DO PROPOSTO : PROCURAR |              |
|---------------|------------------------------------------|--------------|
| Funcionario   | Funcao                                   | INCLUIR      |
| ADMINISTRADOR | DEFENSOR PÚBLICO                         | <u>&amp;</u> |
|               | Fechar lista de propostos                | Incluir      |

### 11º PASSO: finalizando O Pedido

**IMPORTANTE:** Após clicar em Incluir, certifique-se que os dados da Diária aparecem como na tabela abaixo, abaixo do botão "Fechar lista de propostos".

|   |    |               |                     | Fe        | char I | ista de prop      | postos                                              |               |           |
|---|----|---------------|---------------------|-----------|--------|-------------------|-----------------------------------------------------|---------------|-----------|
|   |    |               |                     |           | LISTA  | DE PROPOS         | TOS                                                 |               |           |
|   | ID | NOME          | FUNÇÃO              | MATRICULA | CPF    | LOTAÇÃO           | OBJETIVO                                            | JUSTIFICATIVA | PENDENCIA |
| × | 8  | ADMINISTRADOR | DEFENSOR<br>PÚBLICO | 129       |        | ALEGRE<br>(FORUM) | ATENDIMENTO EM EXTENSÃO<br>NA COMARCA DE FUNDÃO /ES |               |           |

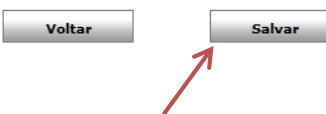

Clicar no botão SALVAR para efetuar o cadastro do pedido de

|        |                     |           |    | PROCURAR          |                       |           |
|--------|---------------------|-----------|----|-------------------|-----------------------|-----------|
|        |                     |           |    |                   |                       |           |
|        |                     |           |    |                   |                       |           |
|        |                     | Informaç  | ão |                   |                       |           |
|        |                     |           |    | Registro salvo o  | com sucesso.          |           |
|        |                     |           |    |                   | ок                    |           |
|        | FUNCÃO              | MATRICULA |    | LOTACÃO           | OBJETIVO              | JUSTIF    |
| TRADOR | DEFENSOR<br>PÚBLICO | 129       |    | ALEGRE<br>(FORUM) | ATENDIMENTO EM EXTENS | ÃO<br>/ES |
|        |                     |           |    |                   |                       |           |

Obs.: Seu pedido só é efetivado após a visualização dessa mensagem!

**Obs.:** ao clicar no botão OK, será gerado um comprovante de pedido de diária para que você salve em seu computador ou imprima caso prefira.

**Obs2.:** caso o comprovante não seja exibido, entre em contato com nosso suporte para verificarmos as configurações de seu navegador (vide final do documento).

# PESTAÇÃO DE CONTAS

1º PASSO:

# O formulário de prestação de contas encontra-se no menu Serviços Web >>> Prestação de contas

| DEFENSORIA PUBLICA<br>Do ESPIRITO SANTO<br>Intranet         |                                               |                                        | Sair da intranet                                        |
|-------------------------------------------------------------|-----------------------------------------------|----------------------------------------|---------------------------------------------------------|
| Incio Eventos Diários (0)                                   | SCPJ-WEB (Link-Externo)                       |                                        |                                                         |
|                                                             |                                               | Usuario: ADMIN                         | LWEB   Unidade: INFORMÁTICA   Data: 17/04/2013 11:17:37 |
| Sistemas On-Line Sistemas                                   | Administrativos                               |                                        | Serviços Web INFORMÁTICA                                |
| +                                                           |                                               |                                        | Pedidos Realizados >>>                                  |
|                                                             |                                               |                                        | Pedido de Diaria >>>                                    |
| SCPJWEB                                                     | Email Institucional                           | HELP-DESK                              | Prestação de contas >>>                                 |
| Sistema de controle de<br>processo jurídico (Link-Interno). | Email Institucional da<br>defensoria publica. | Sistema de chamados da<br>informatica. | MENU INFORMÁTICA >>>                                    |
| Acesso aqui >                                               | Acesso aqui >                                 | Acesso aqui >                          | MUDAR SENHA >>>                                         |
|                                                             |                                               |                                        |                                                         |
|                                                             |                                               |                                        |                                                         |
| Pendências: (0) >>>                                         |                                               |                                        |                                                         |
|                                                             |                                               |                                        |                                                         |
|                                                             |                                               |                                        |                                                         |

### 2º PASSO:

Será apresentada uma listagem com todas as prestações de contas pendentes.

Para iniciar o processo de prestação de contas, deverá ser selecionado o campo FAZER.

| Intranet - Defensoria Pública d | lo Estado do Espí | rito Santo    |                           |                |        |       |
|---------------------------------|-------------------|---------------|---------------------------|----------------|--------|-------|
| DEFENSOR PÚBLICO                | 🕈 Dados do F      | ormulário     |                           |                |        |       |
| 🕈 Pagina Inicial                | II DPES - SETO    | R DE ORIGEM D | EFENSOR - PRESTAÇÃO DE CO | DNTAS          |        |       |
| 🔦 Scpj-Web                      | DOCUMENTO         | MATRICULA     | SOLICITANTE               | DATA PRESTAÇÃO | TIPO   | FAZER |
|                                 | D02595/2013       |               |                           | 20-04-2013     | DIARIA | 2     |
|                                 |                   |               |                           | E.             | -      |       |

#### 3º PASSO:

 $\mathbf{N}$ 

# Será apresentado um formulário para verificação das informações do pedido de diárias.

| 🕈 Dados do Formulário             |                                                        |
|-----------------------------------|--------------------------------------------------------|
| phone data ser la ser la conserva |                                                        |
|                                   |                                                        |
| NOME:                             |                                                        |
| MATRICULA:                        |                                                        |
| Nº DA PORTARIA:                   |                                                        |
| № DA DIARIA:                      | 45                                                     |
| CPF:                              |                                                        |
| Nº DE DIÁRIAS SOLICITADAS:        | 1.5                                                    |
| VALOR DA DIARIA:                  | 675,00                                                 |
| VALOR RECEBIDO:                   |                                                        |
| DESTINO:                          | FUNDÃO                                                 |
| DATA DE IDA:                      | 04-04-2013                                             |
| DATA DE VOLTA:                    | 05-04-2013                                             |
| MEIO DE TRANSPORTE:               | O DESLOCAMENTO SE DARÁ EM VEÍCULO PRÓPRIO (PARTICULAR) |
| OBJETIVO:                         | ATENDIMENTO E EXTENSÃO DA COMARCA DE FUNDÃO            |

#### 4º PASSO:

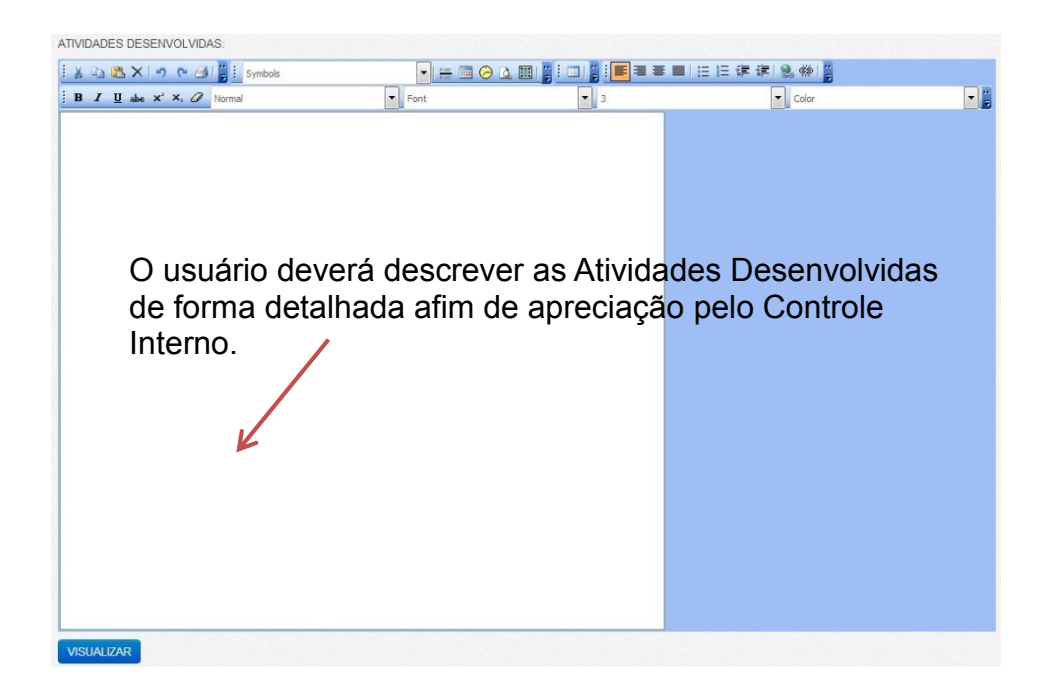

<u>5º PASSO</u>: Os comprovantes de viagem deverão ser escaneados e inseridos na prestação de contas

|                     | 7                                                                                         |                                                           |   |         | 7 |
|---------------------|-------------------------------------------------------------------------------------------|-----------------------------------------------------------|---|---------|---|
|                     | Insira a <b>Descrição</b> (nome<br>seguida clique em selecio<br>Escolha o arquivo referer | e do documento), e<br>onar arquivo.<br>nte a prestação de | m |         |   |
| Anexos:             | contas e por fim clique no                                                                | botão <b>Adicionar.</b>                                   |   |         |   |
| Anexos:<br>Descrica | contas e por fim clique no                                                                | botão <b>Adicionar.</b><br>Formato                        |   | Excluir |   |

Aparecerá uma lista com todos os comprovantes adicionados. Finalize clicando no botão **SALVAR**.

## <u>6º PASSO</u>: Mensagem que a Prestação de Contas foi Salva com Sucesso.

|                                              | Informação                        |                                                                        |       |                   |
|----------------------------------------------|-----------------------------------|------------------------------------------------------------------------|-------|-------------------|
| VISUALIZAR                                   | Regis:<br>será <u>c</u><br>presta | ro salvo com sucesso. Aguarde,<br>erado um COMPROVANTE da sua<br>ação! |       |                   |
| Anexar Comprovante (<br>Adicionar<br>Anexos: |                                   | OK                                                                     | Selec | sionar arquivo Ne |
| Descricao                                    |                                   | Formato                                                                |       | Excluir           |
| teste                                        |                                   | .jpg                                                                   |       | ×                 |
| Voltar Salvar                                |                                   |                                                                        |       |                   |

Obs.: Sua prestação de contas é efetivada após a visualização dessa mensagem.

## <u>**7º PASSO**</u>: IMPRESSÃO DO COMPROVANTE DE PRESTAÇAO DE CONTAS

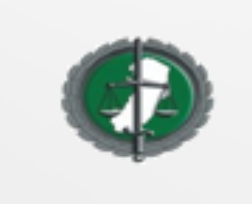

ESTADO DO ESPIRITO SANTO DEFENSORIA PÚBLICA RELATÓRIO DE VIAGEM

| N° DA PORTARIA:                                        | N° DA DIARIA:<br>45          | CPF:            |
|--------------------------------------------------------|------------------------------|-----------------|
| N° DE DIÁRIAS SOLICITADAS:<br>1,5                      | VALOR DA DIARIA:<br>675,00   | VALOR RECEBIDO: |
| ESTINO:<br>UNDÃO                                       |                              | ·               |
| DATA DE IDA:<br>04/04/2013                             | DATA DE VOLTA:<br>05/04/2013 |                 |
| AEIO DE TRANSPORTE:<br>DESLOCAMENTO SE DARÁ EM VEÍCULO | D PRÓPRIO (PARTICULAR)       |                 |
| BJETIVO:<br>ATENDIMENTO E EXTENSÃO DA COMARC           | CA DE FUNDÃO                 |                 |
|                                                        |                              |                 |

DATA: 22/04/2013 ASSINATURA:

-----

# CONTROLE DOS PEDIDOS REALIZADOS

### 1º PASSO

O formulário de pedidos realizados encontra-se no menu Serviços Web>Pedidos Realizados

| Ø        | DEFENSORIA PUBLICA<br>DO ESPIRITO SANTO<br>Intranet |                                              |                                       | Sair da intrane                                        |
|----------|-----------------------------------------------------|----------------------------------------------|---------------------------------------|--------------------------------------------------------|
| Incio    | Eventos Diários (0)                                 | SCPJ-WEB (Link-Externo)                      |                                       |                                                        |
|          |                                                     |                                              | Usuario: ADMI                         | N.WEB   Unidade: INFORMÁTICA   Data: 12/09/2013 10:49: |
| Sistemas | s On-Line Sistemas A                                | Administrativos                              |                                       | Serviços Web INFORMÁTICA                               |
|          | -                                                   |                                              |                                       | Pedidos Realizados >>>                                 |
|          |                                                     |                                              | -                                     | Pedido de Diária >>>                                   |
| s        | SCPJWEB                                             | Email Institucional                          | HELP-DESK                             | Prestação de contas >>>                                |
| Sistema  | de controle de<br>piurídico (Link-Interno)          | Email Institucional da<br>defensoria publica | Sistema de chamados da<br>informatica | MENU INFORMÁTICA >>>                                   |
| Acesso   | ) aqui >                                            | Acesso aqui >                                | Acesso aqui >                         | MUDAR SENHA >>>                                        |
|          |                                                     |                                              |                                       |                                                        |
|          |                                                     |                                              |                                       |                                                        |
| 1        |                                                     |                                              |                                       |                                                        |
| Pendê    | ncias: (0) >>>                                      |                                              |                                       |                                                        |
|          |                                                     |                                              |                                       |                                                        |

### 2º PASSO:

Após abrir a tela abaixo, escolha a opção Meus Pedidos Proposto

| Intranet - Defensoria Pública do Estado do Espírito Santo |                         |  |  |  |  |  |
|-----------------------------------------------------------|-------------------------|--|--|--|--|--|
| ADMIN.WEB<br>DEFENSOR PÚBLICO                             |                         |  |  |  |  |  |
|                                                           | Area do Usuario         |  |  |  |  |  |
| 🛿 Pagina Inicial                                          |                         |  |  |  |  |  |
| Pedido de Diária                                          |                         |  |  |  |  |  |
| Acompanhar Pedido                                         | Pedidos realizados pelo |  |  |  |  |  |
| Meus Pedidos Proponente                                   | próprio usuário.        |  |  |  |  |  |
| Meus Pedidos Proposto                                     |                         |  |  |  |  |  |
| Histórico de Pedidos                                      |                         |  |  |  |  |  |
| 🕅 Relatório de Diárias                                    |                         |  |  |  |  |  |

### 3º PASSO:

Na tela abaixo, escolha como deseja realizar a pesquisa:

- 1) Por período: (onde se deve informar uma data de início e de fim);
- Por documento: (onde se deve inserir o número do documento referente ao pedido da diária;
- 3) Caso prefira, você pode pedir para exibir todas as diárias (torna a busca mais demorada)

Obs.: É possível também acompanhar o histórico da tramitação das diárias solicitadas assim como imprimir a segunda via do comprovante de pedido de diárias (vide telas abaixo);

| ,       | MINHA                            | S DIÁRIAS                         |            |                    |                    |                                                                                                    |                        |               |                       |  |
|---------|----------------------------------|-----------------------------------|------------|--------------------|--------------------|----------------------------------------------------------------------------------------------------|------------------------|---------------|-----------------------|--|
| cpj-Web | Data de início: Data de término: |                                   |            |                    | Esc                | <ul> <li>Escolha como<br/>pesquisar a(s) diária (s)<br/>se por Data OU por<br/>número do Documento,</li> </ul> |                        |               |                       |  |
|         |                                  |                                   |            |                    | pes<br>se          |                                                                                                    |                        |               |                       |  |
|         |                                  |                                   |            |                    |                    |                                                                                                    |                        |               | núr                   |  |
|         | Pesquisar Limpar Carregar Todos  |                                   |            |                    | PESQUISAR.         |                                                                                                    |                        |               |                       |  |
|         |                                  |                                   |            |                    |                    | 1                                                                                                    |                        |               |                       |  |
|         | De Pedic                         | Pedidos do proposto               |            |                    |                    |                                                                                                    |                        |               |                       |  |
|         | Data                             | Documento                         | Início     | Término            | Тіро               | Situacăo                                                                                                    | Solicitante            | Histórico     | 2ª Via<br>Comprovante |  |
|         | 02/09/2013                       | D10048/2013                       | 03/09/2013 | 04/09/2013         | DIARIA             | AGUA RDANDO<br>APROVAÇÃO DO<br>SETOR: DPES -<br>AUTORIZAÇÃO<br>DIÁR AS                                         |                        | <i>≫</i><br>↑ | <i>≈</i>              |  |
|         |                                  |                                   | VOLTAR     |                    | _                  |                                                                                                    |                        |               |                       |  |
|         | A(s) diá                         | Clique                            |            | Clique em <u>(</u> | em <u>Carregar</u> |                                                                                                    | _                      |               |                       |  |
|         | corresp                          | correspondente(s) ao todos os per |            |                    |                    | didos                                                                                                    |                        |               |                       |  |
|         | automaticamente na tela.         |                                   |            |                    |                    |                                                                                                    |                        |               |                       |  |
|         | Para visual                      |                                   |            |                    |                    | lizar a                                                                                                    | ÷.                     |               |                       |  |
|         | tramitação                       |                                   |            |                    | o do               |                                                                                                    |                        |               |                       |  |
|         |                                  |                                   |            |                    |                    | pedido de                                                                                                    | diária                 |               |                       |  |
|         |                                  |                                   |            |                    |                    |                                                                                                    |                        |               |                       |  |
|         |                                  |                                   |            |                    |                    | Para <u>e</u>                                                                                                  | <u>emitir</u> a 2° via |               |                       |  |
|         |                                  |                                   |            |                    |                    |                                                                                                    |                        | <u>comp</u>   | <u>provante cliqu</u> |  |

# ACOMPANHANDO A TRAMITAÇÃO DAS DIÁRIAS SOLICITADAS

| DEFENSOR PÚBLICO                                        | Dados do Formulário     |                                                                                                    |                                            |                    |  |  |  |
|---------------------------------------------------------|-------------------------|----------------------------------------------------------------------------------------------------|--------------------------------------------|--------------------|--|--|--|
|                                                         | E STATUS DO PEDIDO 6823 |                                                                                                    |                                            |                    |  |  |  |
| Pagina Inicial                                          |                         |                                                                                                    |                                            |                    |  |  |  |
| Scpj-Web                                                | <b>F</b> 0<br>08        |                                                                                                    |                                            |                    |  |  |  |
|                                                         | SITUACAO DO PEDIDO      | SETOR                                                                                                    | DATA TRAMITACAO                            | PREVISÃO PAGAMENTO |  |  |  |
|                                                         | DEFERIDO                | DPES - AUTORIZAÇÃO DE DIÁRIAS                                                                                     | 22/07/2013 12:12:22                        |                    |  |  |  |
|                                                         | DEFERIDO                | DPES - SETOR DE DIARIA                                                                                            | 22/07/2013 12:46:38<br>24/07/2013 11:38:42 |                    |  |  |  |
|                                                         | DEFERIDO                | DPES - GERENCIA PLANEJAMENTO E ORÇAMENTO                                                                          |                                            |                    |  |  |  |
| 1                                                       | DEFERIDO                | DEFERIDO DPES - GERENCIA FINANCEIRA                                                                               |                                            | 25/07/2013         |  |  |  |
| Acompanha<br>do fluxo de<br>tramitação o<br>pedido de d | amento<br>do<br>liária. | VOLTAR<br>Com destaque para<br>previsão de data de<br>pagamento que é<br>preenchida quando<br>ao setor financeiro |                                            | a<br>chega         |  |  |  |

# TELA DA SEGUNDA VIA DO COMPROVANTE

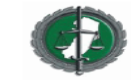

DEFENSORIA PÚBLICA DO ESTADO DO ESPÍRITO SANTO SISTEMA DE DIÁRIAS

COMPROVANTE DO PEDIDO DE DIÁRIA

| DOCUMENTO:                                                                                          |                            |  |  |  |  |  |  |
|----------------------------------------------------------------------------------------------------|----------------------------|--|--|--|--|--|--|
| Beneficiário:                                                                                       |                            |  |  |  |  |  |  |
| Cargo/ Função: DEFENSOR PÚBLICO Matrícula:                                                          |                            |  |  |  |  |  |  |
| Email: Telefone:                                                                                    |                            |  |  |  |  |  |  |
| Lotação: 1ª DEFENSORIA PÚBLICA PLENA DE SANTA LEOPOLDINA                                            |                            |  |  |  |  |  |  |
| RG: Orgão Expedidor SSP                                                                             | CPF:                       |  |  |  |  |  |  |
| Banco: BANESTES - BANCO DC                                                                          | Agência: Conta:            |  |  |  |  |  |  |
| Itinerário: RIO NOVO DO SUL - SANTA MARIA DE JETIBÁ                                                 |                            |  |  |  |  |  |  |
| Saida: 11:40 03/09/2013 Chegada: 13:20 04/09/2013                                                   |                            |  |  |  |  |  |  |
| Meio de Transporte: O DESLOCAMENTO SE DARÁ EM VEÍCULO PRÓPRIO (PARTICULAR)                          |                            |  |  |  |  |  |  |
| KM: 66                                                                                              |                            |  |  |  |  |  |  |
| Número de Diárias: 1,5 Valor Unitário:                                                              | 450,00 Valor Total: 675,00 |  |  |  |  |  |  |
| Finalidade da Viagem: DESIGNAÇÃO PARA ATAENDER A COMARCA DE SANTA MARIA DE JETIBA TODAS AS SEMANAS. |                            |  |  |  |  |  |  |

# **INFORMAÇÕES**

# **Rutilene Souza de Menezes**

E-mail: <u>rutilene.souza@dp.es.gov.br</u> Telefone: (27) 3332-1119

# Leidiana de Souza Battista

E-mail: <u>leidiana.souza@dp.es.gov.br</u> Telefone: (27) 3332-1119

# **Francys Felix**

E-mail: <u>francys.felix@dp.es.gov.br</u> Telefone: (27) 3332-1119